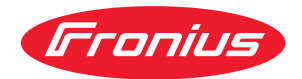

# Operating Instructions

**RI FB PRO/i TIG Basic** 

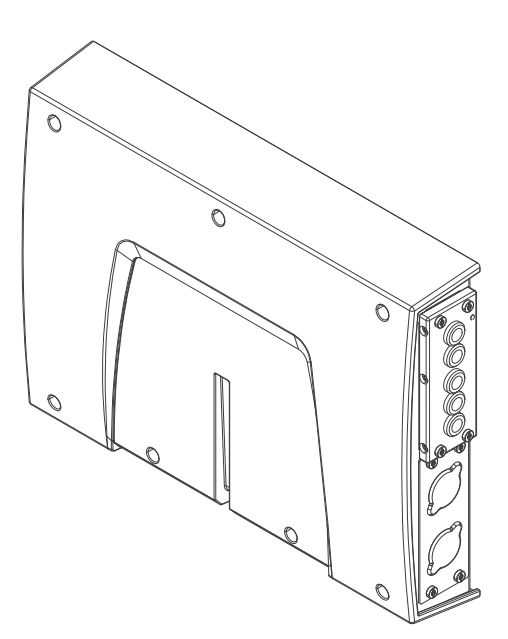

**EN-US** Operating instructions

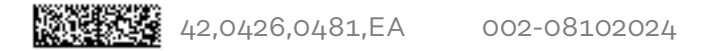

## Table of contents

| General                                                                                  | 4  |
|------------------------------------------------------------------------------------------|----|
| Safety                                                                                   | 4  |
| Scope of supply                                                                          | 4  |
| Device concept                                                                           | 4  |
| Environmental Conditions                                                                 | 5  |
| Technical Data                                                                           | 5  |
| Connection Sockets and Indicators on the Robot Interface                                 | 6  |
| General                                                                                  | 6  |
| Connections for the welding machine and system components                                | 6  |
| Connection sockets for the robot control                                                 | 6  |
| Indicators on the interface                                                              | 7  |
| Installation                                                                             | 8  |
| Safety                                                                                   | 8  |
| Inserting the bus module into the robot interface and connecting it to the robot control | 8  |
| Installing the robot interface and connecting it to the welding machine                  | 9  |
| Connecting the robot interface with built-in bus module to the robot                     | 10 |
| Dip Switch                                                                               | 11 |
| General                                                                                  | 11 |
| Example: Setting the node address or IP address                                          | 11 |
| Notes on the Robot Interface Power Supply                                                | 12 |
| Notes on the robot interface power supply                                                | 12 |
| Troubleshooting                                                                          | 13 |
| Safety                                                                                   | 13 |
| LEDs on robot interface PC board                                                         | 13 |

#### Safety

#### WARNING!

#### Danger from incorrect operation and work that is not carried out properly.

This can result in serious personal injury and damage to property.

- All the work and functions described in this document must only be carried out by technically trained and qualified personnel.
- Read and understand this document in full.
- Read and understand all safety rules and user documentation for this equipment and all system components.

#### **WARNING!**

#### Danger from electrical current.

This can result in serious personal injury and damage to property.

- Before starting work, switch off all the devices and components involved and disconnect them from the grid.
- Secure all devices and components involved so they cannot be switched back on.

#### MARNING!

#### Danger from unplanned signal transmission.

This can result in serious personal injury and damage to property.

Do not transfer safety signals via the interface.

#### Scope of supply

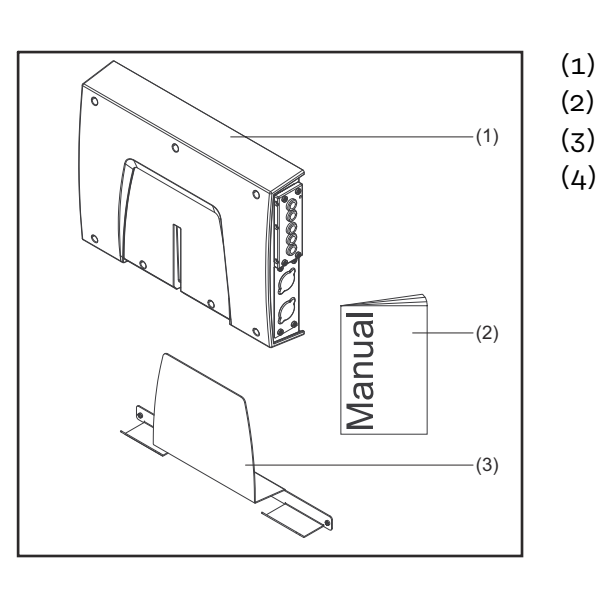

- RI FB PRO/i Basic TIG
- Operating Instructions
- (3) Mounting plate
  - Circuit Diagram (not shown)

#### **Device concept**

**cept** The RI FB PRO/i TIG Basic robot interface serves as an interface between the welding machine and standardized bus modules for a wide variety of communication protocols (e.g., Profibus, ProfiNet IO, DeviceNet, CANopen, etc.). The robot interface can be mounted on the welding machine either at the factory by the manufacturer or subsequently retrofitted by appropriately trained and qualified personnel.

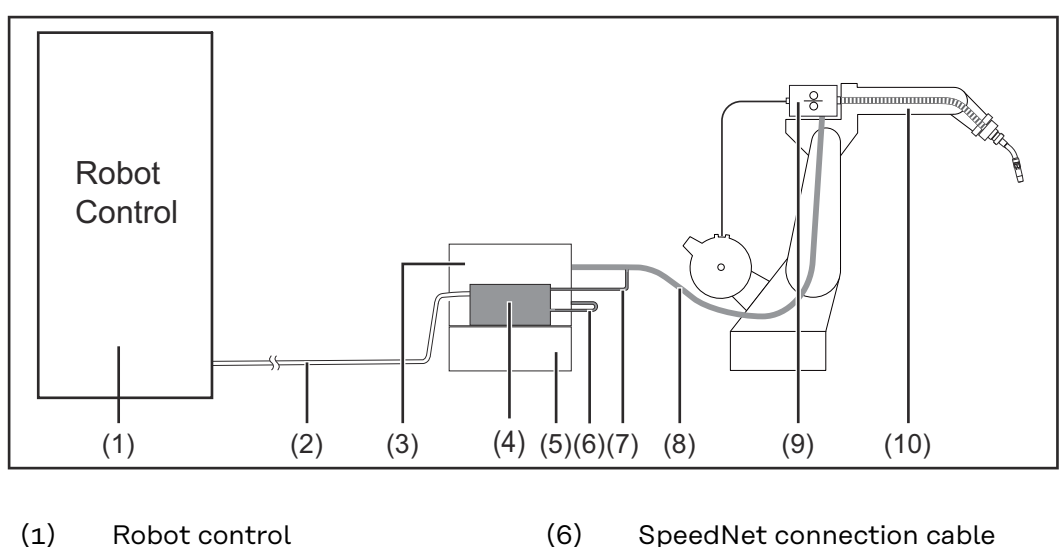

- (1) Robot control
- Data cable of the robot control (2) (7)
- (3) Welding machine
- (4) RI FB PRO/i TIG Basic robot interface
- (5) Cooling unit

- SpeedNet connection cable
- SpeedNet cable from the interconnecting hosepack
- (8) Interconnecting hosepack
- (9) Wirefeeder
- Robot (10)

#### Environmental Conditions

#### **CAUTION!** $\mathbb{A}$

#### A risk is posed by prohibited environmental conditions.

This can result in severe damage to equipment.

Only store and operate the device under the following environmental conditions.

Temperature range of ambient air:

- During operation: -10 °C to +40 °C (14 °F to 104 °F)
- During transport and storage: -20 °C to +55 °C (-4 °F to 131 °F)

#### Relative humidity:

- Up to 50% at 40 °C (104 °F)
- Up to 90% at 20 °C (68 °F)

Ambient air: free of dust, acids, corrosive gases or substances, etc.

Altitude above sea level: up to 2000 m (6500 ft).

#### **Technical Data**

Power supply internally (24 V) Protection class IP 20

## **Connection Sockets and Indicators on the Robot Interface**

#### General

As a result of customer-specific requirements, there may be certain connection sockets on the device that are not described in these operating instructions or vice versa.

This does not affect the basic functions of the device.

Connections for the welding machine and system components

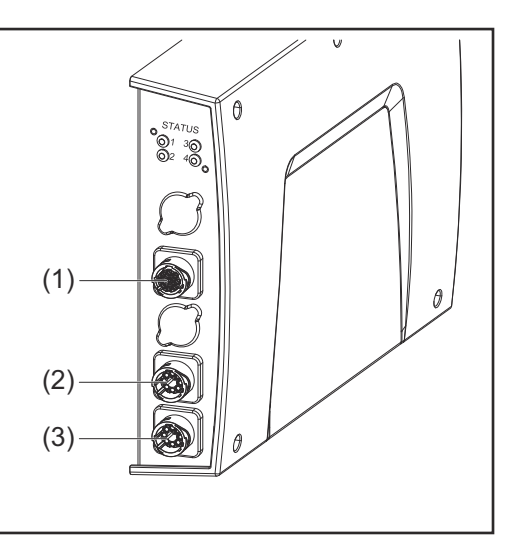

| (1) | CrashBox connection                                                                                                    |
|-----|----------------------------------------------------------------------------------------------------|
| (2) | <b>SpeedNet connection</b><br>For connecting the SpeedNet<br>cable between the back of the<br>welding machine and the robot |
|     | interface.                                                                                                    |
| (3) | SpeedNet connection                                                                                                    |
|     | For connecting a SpeedNet                                                                                                   |
|     | cable to other system compon-<br>ents.                                                                                      |

#### Connection sockets for the robot control

The robot interface is supplied with one of the following connection configurations depending on the requirement.

#### Basic configuration example:

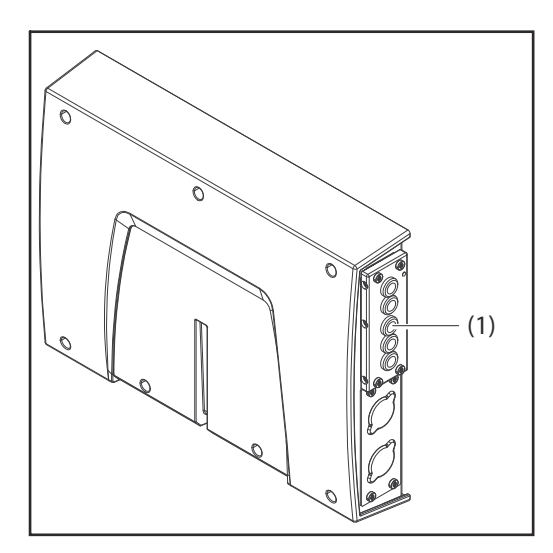

### (1) Strain-relief device

The robot control cable harness is guided through the strain-relief device into the robot interface and connected directly to the bus module.

#### ProfiNet IO, Ethernet/IP 2P, etc., configuration example:

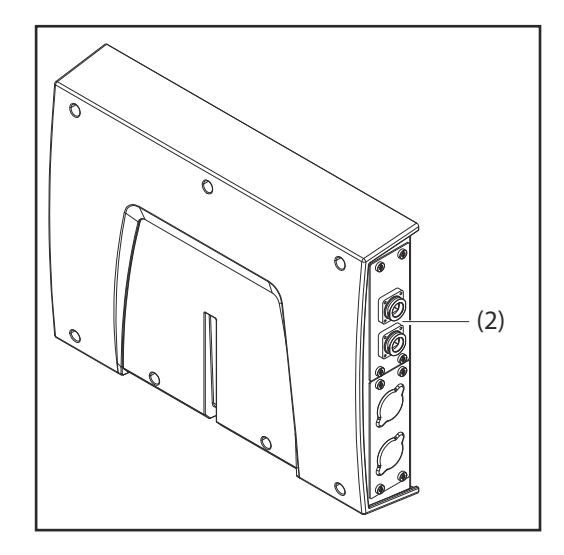

#### (2) Connection sockets of the relevant bus module

When installed in the factory, the connection sockets of the bus module lead to the outside of the robot interface. The robot control cable harness can be connected directly to the outside of the robot interface.

## Indicators on the interface

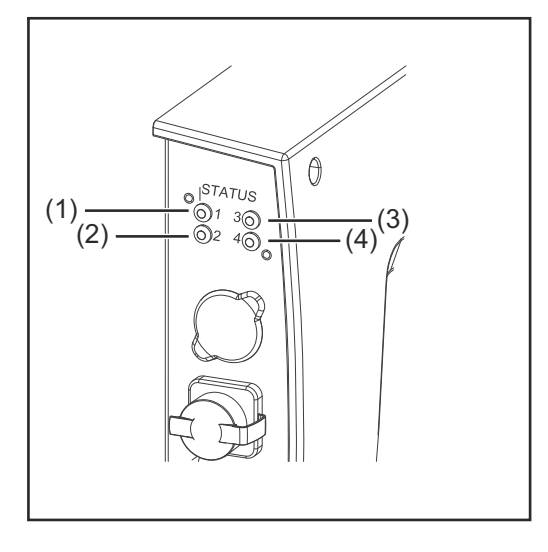

|           | Display                                           | Meaning                                                   |
|-----------|---------------------------------------------------|-----------------------------------------------------------|
| (1)       | Off                                               | Offline, no supply voltage                                |
|           | Flashes green                                     | The robot interface operating system is working properly. |
| (2)       | No function                                       | -                                                         |
| (3) + (4) | See description of the re-<br>spective bus module | -                                                         |

## Installation

#### Safety

#### WARNING!

#### Danger from electrical current.

Serious personal injuries may result.

- Before starting work, switch off all the devices and components involved and disconnect them from the grid.
- Secure all devices and components involved so they cannot be switched back on.
- After opening the device, use a suitable measuring instrument to check that electrically charged components (such as capacitors) have been discharged.

#### $\mathbb{A}$ WARNING!

Danger from electrical current due to inadequate ground conductor connection. This can result in serious personal injury and damage to property.

Always use the original housing screws in the quantity initially supplied.

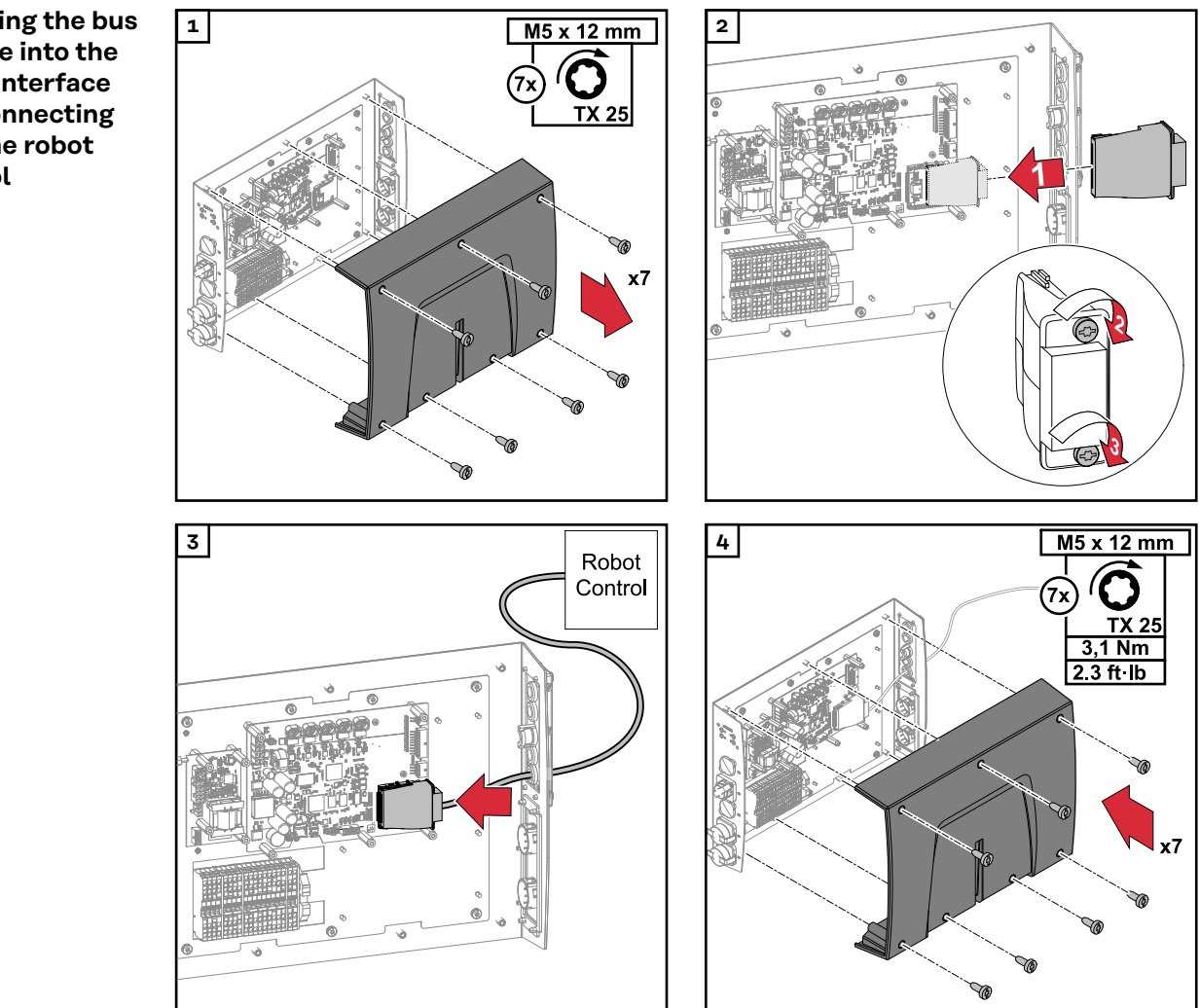

Inserting the bus module into the robot interface and connecting it to the robot control

Installing the robot interface and connecting it to the welding machine

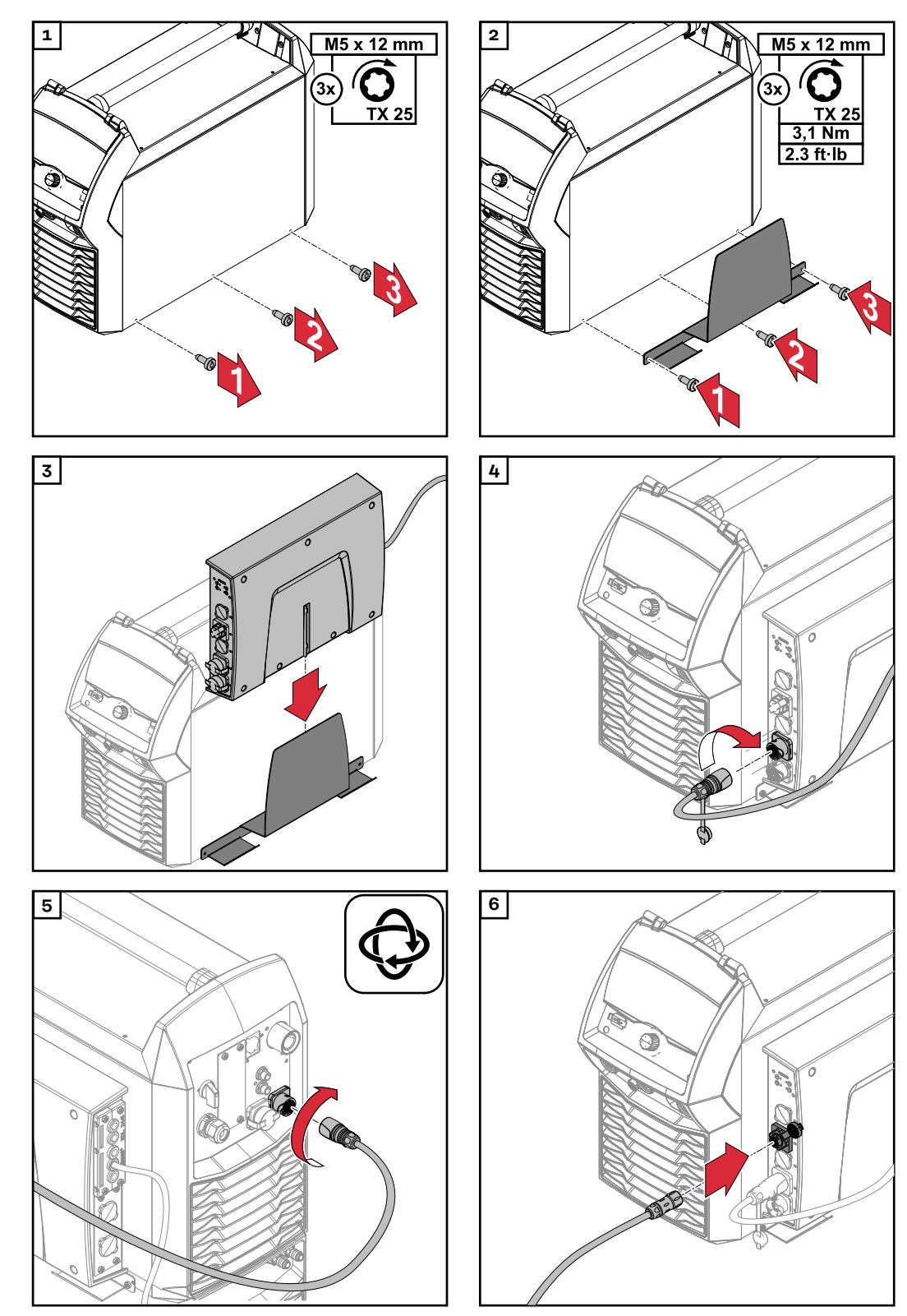

Connecting the robot interface with built-in bus module to the robot

Requirement: The robot interface is mounted on the welding machine (see chapter **Installing** the robot interface and connecting it to the welding machine on page 9).

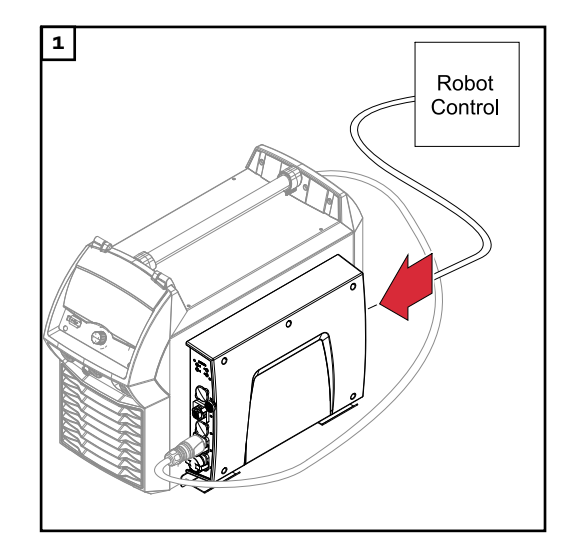

Connect the data cable of the robot control to the RI FB PRO/i TIG Basic.

## **Dip Switch**

#### General

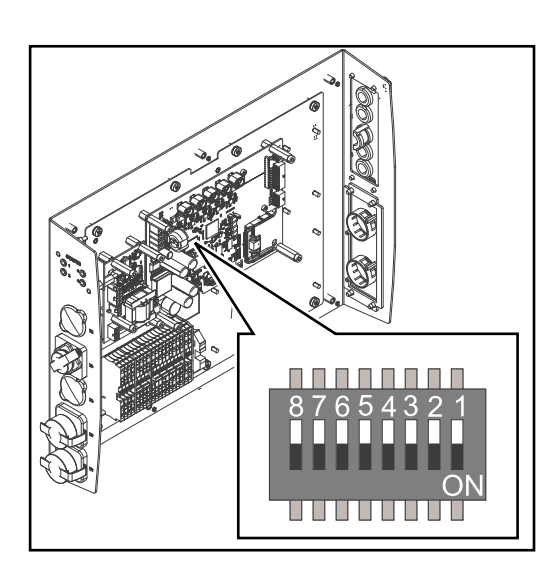

Depending on the bus module being used, the dip switch inside the robot interface can be used to set the IP address or the node address.

Example: Setting the node address or IP address

| Dip switch |   |     |     |     |     |     |     |              |
|------------|---|-----|-----|-----|-----|-----|-----|--------------|
| 8          | 7 | 6   | 5   | 4   | 3   | 2   | 1   | Node address |
| -          | - | OFF | OFF | OFF | OFF | OFF | ON  | 1            |
| -          | - | OFF | OFF | OFF | OFF | ON  | OFF | 2            |
| -          | - | OFF | OFF | OFF | OFF | ON  | ON  | 3            |
| -          | - | ON  | ON  | ON  | ON  | ON  | OFF | 62           |
| -          | - | ON  | ON  | ON  | ON  | ON  | ON  | 63           |

The node address or IP address is set using dip switch positions 1 to 6. The setting is made in binary format. This results in a configuration range of 1 to 63 in decimal format.

## Notes on the Robot Interface Power Supply

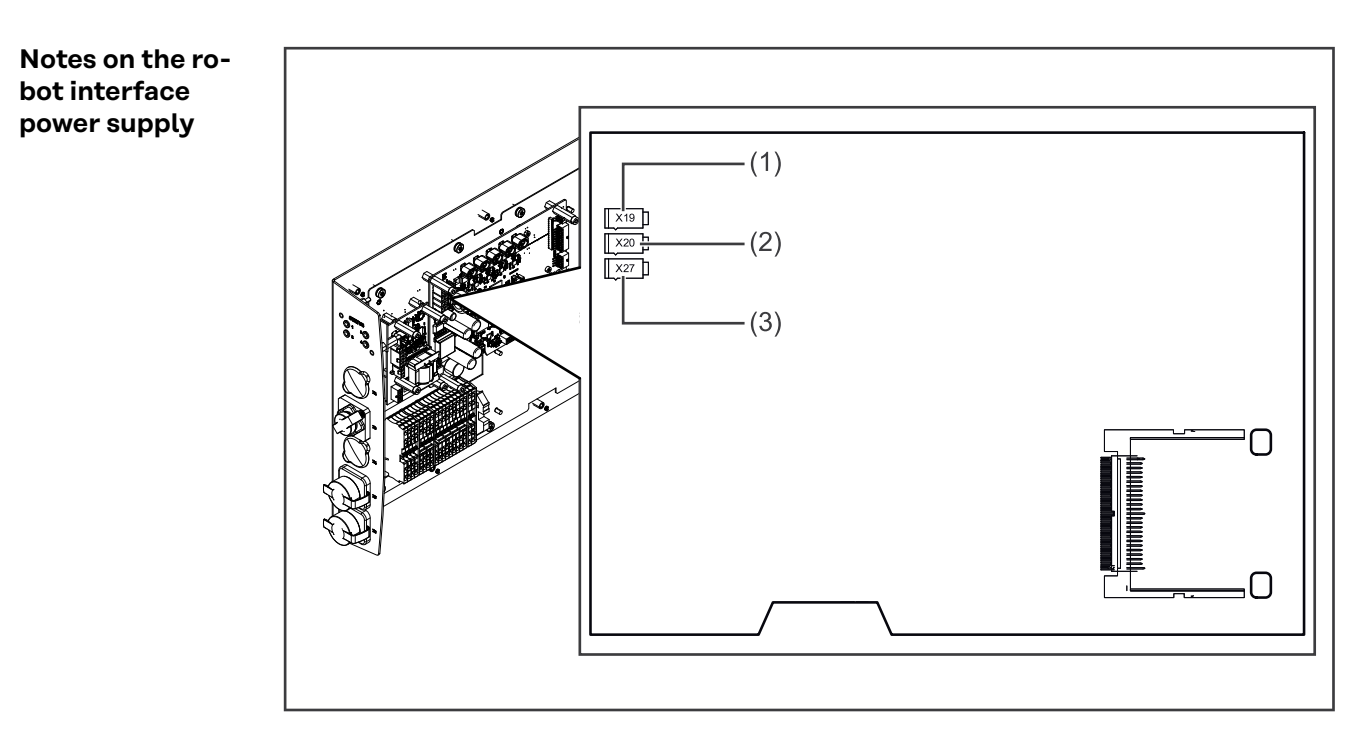

- The robot interface can be supplied with power through connectors X19, X20, and X27 in parallel. If this is the case, the robot interface will continue to function even if one of the power supply lines is disconnected.
- By default the robot interface is supplied with +24 V DC via connector X19 (1).
- If the robot interface is supplied with +24 V DC via connections for an external power supply, these connections must be connected to connectors X20 (2) or X27 (3).
- If the robot interface is to be switched on and off via an external power supply, the connection between the robot interface and connector X19 must be broken.

## Troubleshooting

#### Safety

#### MARNING!

#### Danger from electrical current.

Serious personal injuries may result.

- Before starting work, switch off all devices and components involved, and disconnect them from the grid.
- Secure all devices and components involved so they cannot be switched back on.
- After opening the device, use a suitable measuring instrument to check that electrically charged components (such as capacitors) have been discharged.

#### MARNING!

**Danger from electrical current due to inadequate ground conductor connection.** This can result in serious personal injury and damage to property.

Always use the original housing screws in the quantity initially supplied.

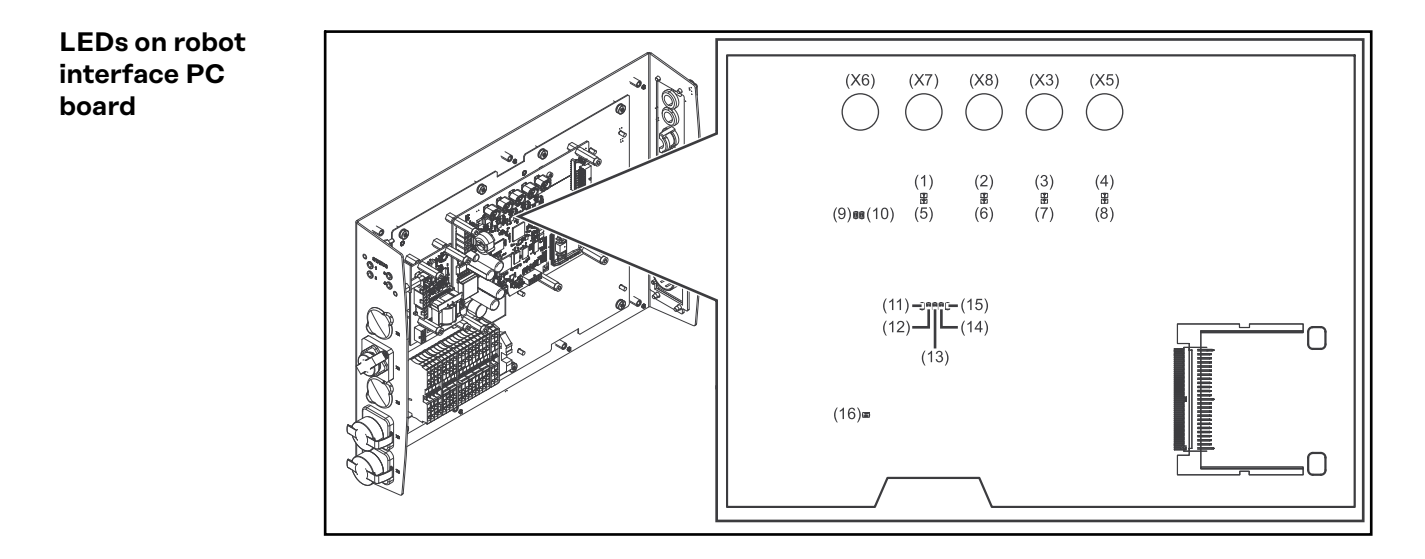

| LEDs for network connection diagnosis |              |                  |                                          |
|---------------------------------------|--------------|------------------|------------------------------------------|
| LED                                   |              | Display          | Meaning                                  |
| (1)                                   | LED LINK     | Lights up orange | Transmission speed 100 Mbit              |
|                                       |              | Off              | Transmission speed 10 Mbit               |
| (2)                                   | LED LINK     | Lights up orange | Transmission speed 100 Mbit              |
|                                       |              | Off              | Transmission speed 10 Mbit               |
| (3)                                   | LED LINK     | Lights up orange | Transmission speed 100 Mbit              |
|                                       |              | Off              | Transmission speed 10 Mbit               |
| (4)                                   | LED LINK     | Lights up orange | Transmission speed 100 Mbit              |
|                                       |              | Off              | Transmission speed 10 Mbit               |
| (5)                                   | LED ACTIVITY | Lights up orange | A cable is connected to the X7 connector |

| LEDs for network connection diagnosis |              |                            |                                                        |  |
|---------------------------------------|--------------|----------------------------|--------------------------------------------------------|--|
|                                       |              | Lights up/flashes<br>green | Data transfer in progress                              |  |
| (6)                                   | LED ACTIVITY | Lights up orange           | A cable is connected to the X8 connector               |  |
|                                       |              | Lights up/flashes<br>green | Data transfer in progress                              |  |
| (7)                                   | LED ACTIVITY | Lights up orange           | A cable is connected to the X3 connector               |  |
|                                       |              | Lights up/flashes<br>green | Data transfer in progress                              |  |
| (8)                                   | LED ACTIVITY | Lights up orange           | A cable is connected to the X5 connector               |  |
|                                       |              | Lights up/flashes<br>green | Data transfer in progress                              |  |
| (9)                                   | LED ACTIVITY | Lights up/flashes<br>green | Data transfer in progress                              |  |
| (10)                                  | LED SPEED    | Lights up green            | A cable is connected to the X6 connector               |  |
| (11)                                  | LED LINK     | Not assigned               | -                                                      |  |
| (12)                                  | LED LINK     | Not assigned               | -                                                      |  |
| (13)                                  | LED LINK     | Not assigned               | -                                                      |  |
| (14)                                  | LED USER3    | Lights up/flashes<br>green | For fault analysis                                     |  |
| (15)                                  | LED USER4    | Flashes green              | The PC board operating system is working prop-<br>erly |  |

| LEDs for power supply diagnosis |         |                 |                               |
|---------------------------------|---------|-----------------|-------------------------------|
| LED                             |         | Display         | Meaning                       |
| (16)                            | +5V LED | Lights up green | 5 V operating voltage present |
|                                 |         | Off             | No operating voltage present  |

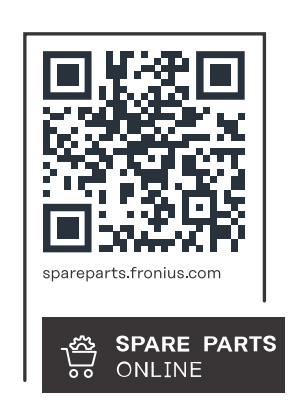

#### Fronius International GmbH

Froniusstraße 1 4643 Pettenbach Austria contact@fronius.com www.fronius.com

At <u>www.fronius.com/contact</u> you will find the contact details of all Fronius subsidiaries and Sales & Service Partners.